```
智灯 Pro说明书
下载方式
扫描二维码下载
应用商店下载
使用步骤
第一步:添加设备
第二步:配对
菜单说明
```

# 智灯 Pro说明书

智灯 Pro是一款专门控制照明灯的手机应用。通过此应用可以实现对灯的开关、亮度、色温、RGB值等 状态进行调节。应用与照明灯之间通过蓝牙进行控制,但用户不需要搜索蓝牙再进行配对操作,而采取 新的配对方式,既方便又快捷,极大的提升了用户的使用体验。

## 下载方式

### 扫描二维码下载

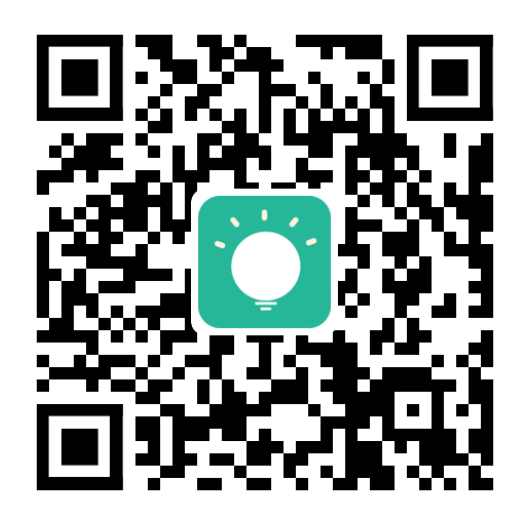

#### 应用商店下载

国内iOS用户可在App Store上搜索"智灯 Pro"下载应用。

国外用户可在App Store或Google Play搜索"LampSmart Pro"下载应用。

### 使用步骤

### 第一步:添加设备

第一次打开应用时房间内没有设备,需要点击应用底部的"加号"按钮去添加一个设备,在添加设备页面 输入设备名点击"确定"按钮即可。

此时页面如下:

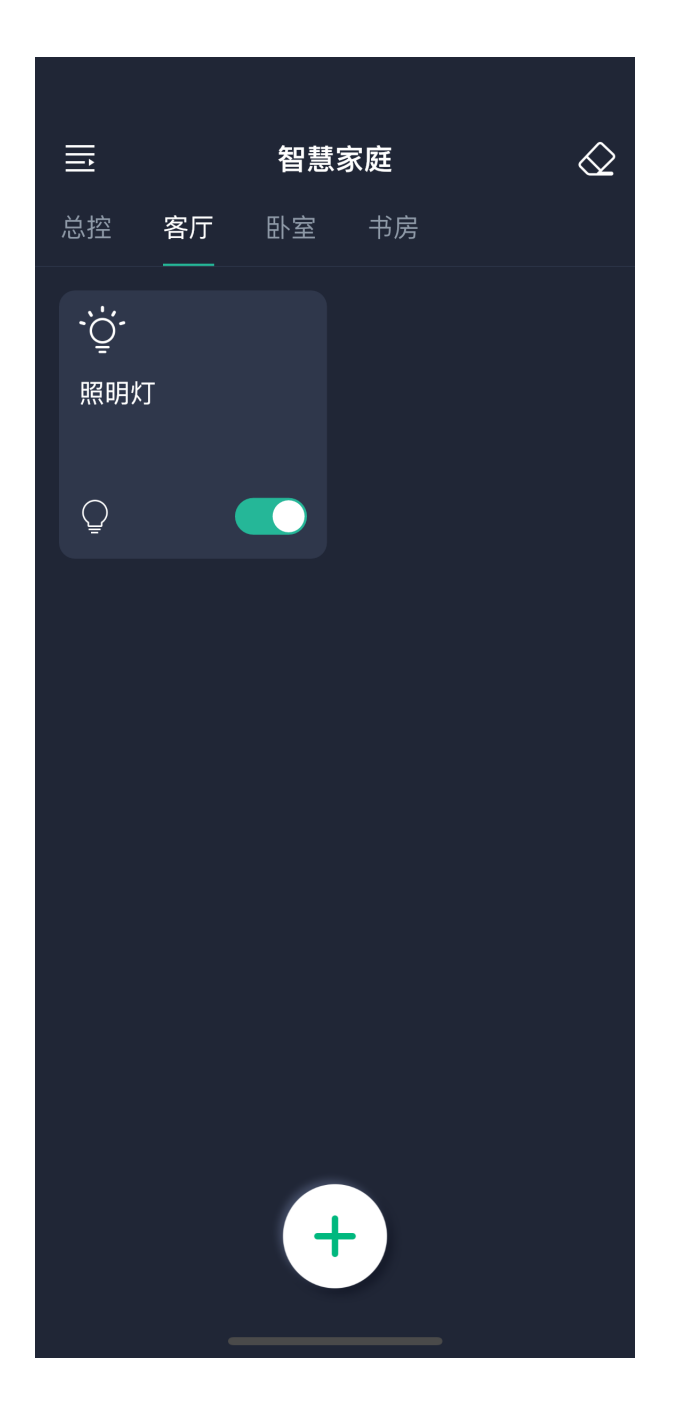

注意:此时应用还不能控制设备,需要在设备通电的5秒内点击配对按钮后才能进行控制。

- 左上角为菜单按钮,点击后可以打开菜单。
- 右上角为清码按钮,当在照明灯通电的5秒内点击清码按钮后,如果照明灯闪烁,那以后应用将无 法控制照明灯。
- 总控:当房间内有设备时在此页面可以对房间内所有设备进行控制。以上图为例,可对客厅内所有 设备进行控制。
- 设备卡片:点击卡片可以进入设备控制页面,长按卡片可以选择删除设备或修改设备名称。

#### 第二步: 配对

此时点击应用中的设备卡片即可进入设备控制页面。

设备控制页面如下:

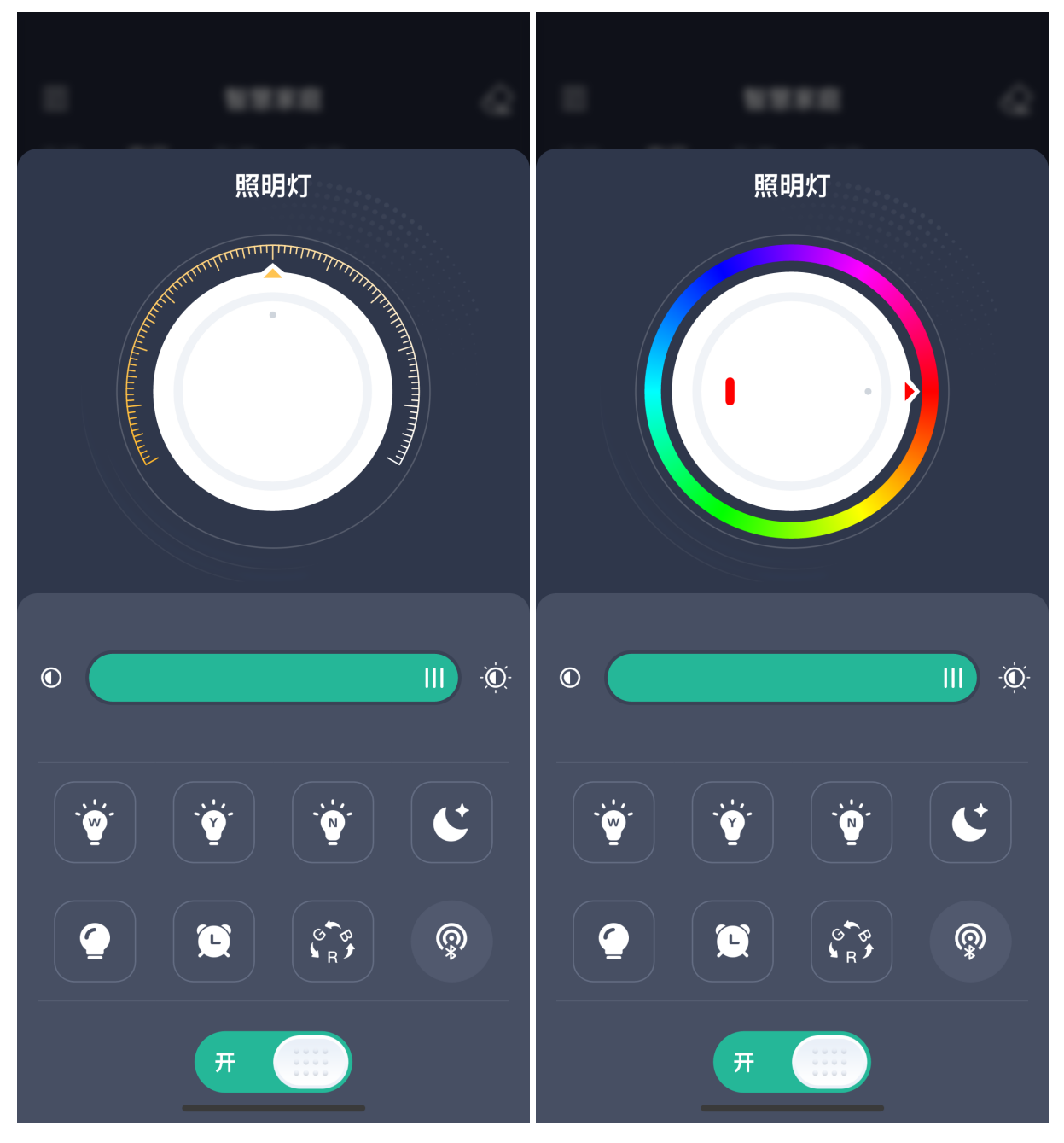

在页面上部分空白区域左右滑动可以切换色温调节与RGB调节。

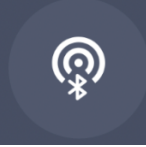

:配对按钮。需要在照明灯通电的5秒内点击此按钮,若设备闪烁则代表应用与设备成功配

对,后续则可通过应用控制设备。

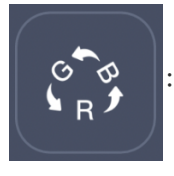

: 选中后灯光颜色会循环改变。

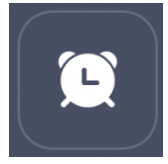

: 点击后可选择时间定时关闭设备。

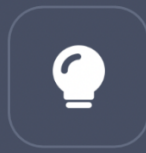

: 选中后可以打开辅助灯。

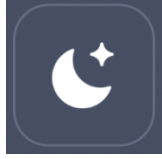

:选中后白光和黄光会同时亮起,但亮度只有最大亮度的10%。

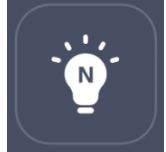

: 选中后白光和黄光会同时亮起,并且亮度为最大亮度。

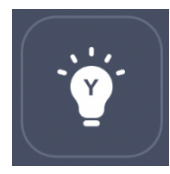

: 选中后只有黄光会亮起,并且亮度为最大亮度。

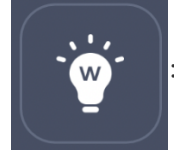

: 选中后只有白光会亮起,并且亮度为最大亮度。

# 菜单说明

点击首页的菜单按钮后可以打开菜单页面。

如下图所示:

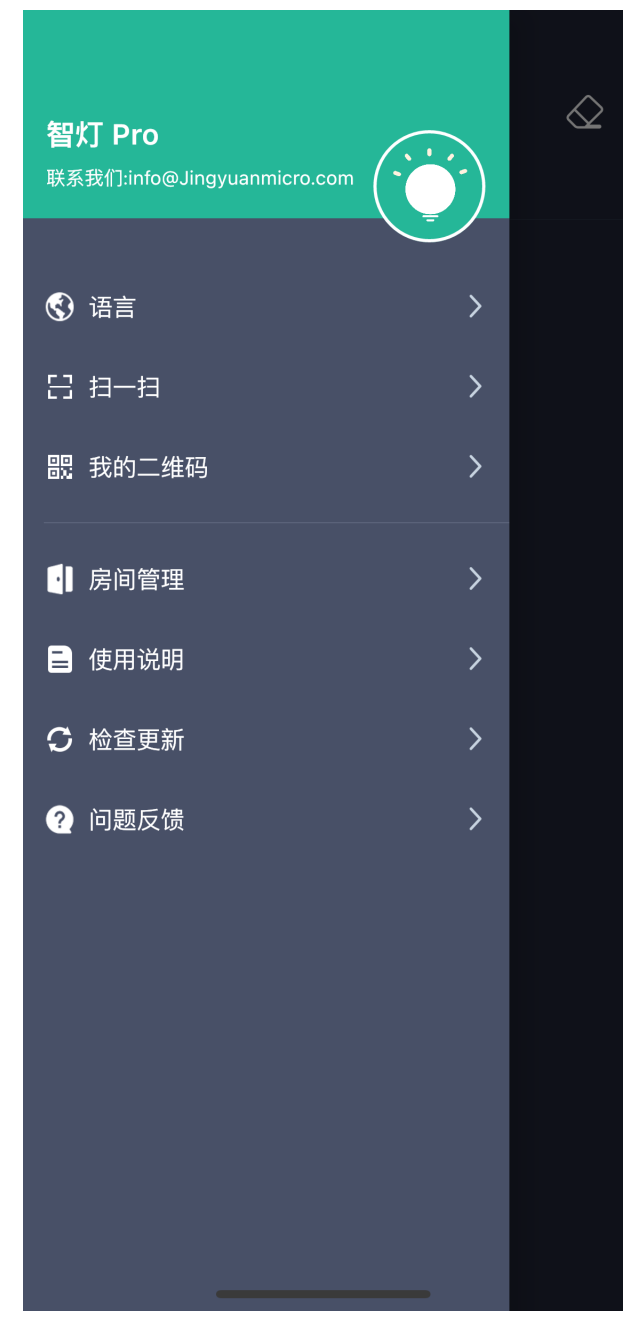

- 语言:可以选择切换应用的语言。
- 扫一扫:可以扫描应用的二维码信息,扫描成功后可将被扫描应用的设备信息同步到此手机上,达 到多个手机控制一个设备的功能。
- 我的二维码:将应用的设备信息以二维码的方式呈现,以此来分享自己应用的设备信息。
- 房间管理:可以对房间进行增加、删除、修改。
- 使用说明: 对应用的使用方式进行说明。
- 检查更新:可以更新应用至最新版本。
- 问题反馈: 通过邮件的方式向我们提出意见或要求, 让我们可以提供更好的服务。

【完】